# New Schedule builder and registration tool

MAGGIE BODYFELT BARBARA CRANE HOLLY TEAL

## Background – Why?

- We saw a product that could improve how we look up classes and build schedules while still making it easy for students to register for classes.
- As a campus effort, several faculty and staff reviewed a few different products and selected the one that you are about to see.
- ▶ We are excited that this product is ready for you to try!

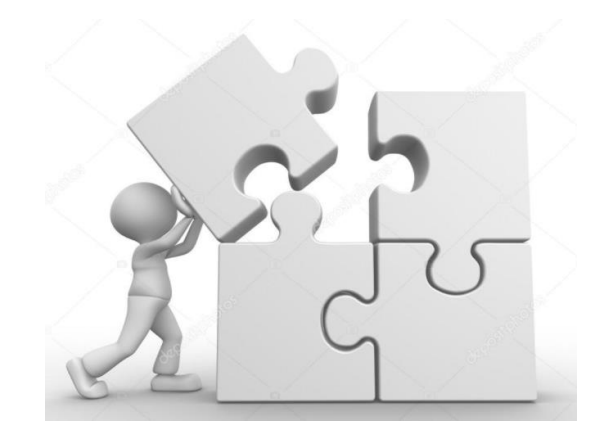

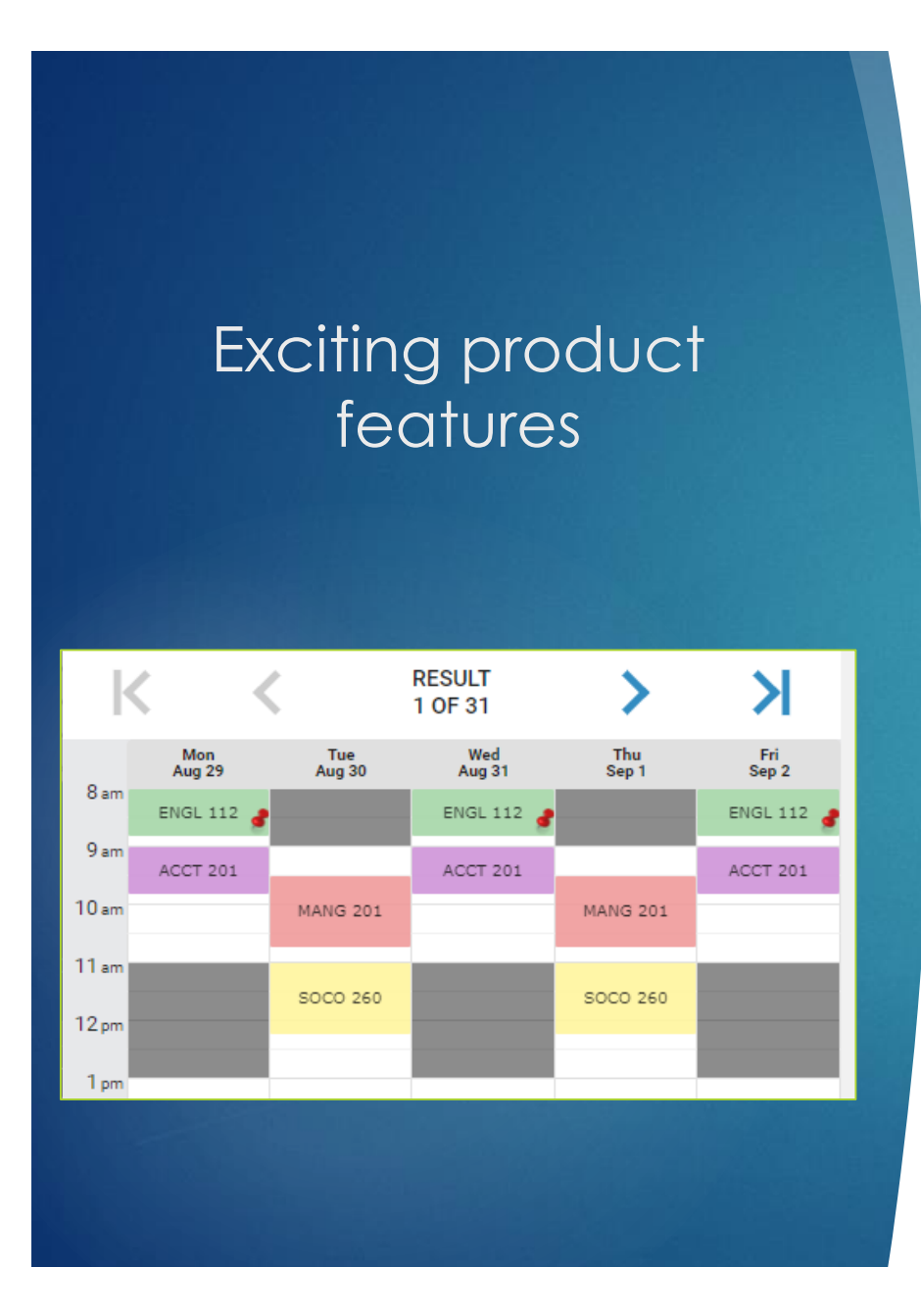

- The day/time schedules are automatically displayed as courses are entered
- Sort by morning, mid-day, evening
- Add in time restrictions (athletics, work schedules, other)
- Can show only open classes by toggling off full and waitlisted
- Limit campus options
- And more ...

# How does this impact advising?

### <u>No change to the</u> process

The student should review DegreeWorks and work with their advisor to select the courses they need in the next semester.

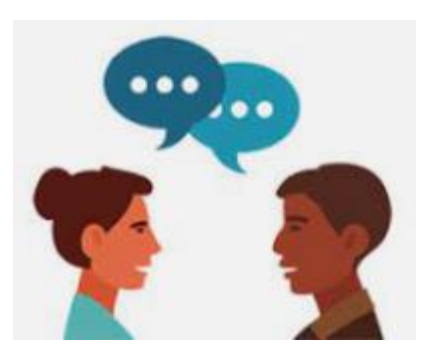

#### Just adds options while you are advising

- Easily restrict your advising session to open classes only
- Students can save the list of courses during the advising appointment
- Find schedules options before looking at a course substitution/waiver
- Virtual advising Use the Share button

## General Tips

Students must Sign In. This allows them to see their registration dates, holds, save favorites prior to their registration day and/or register on their day.

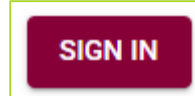

Campus preferences MUST be entered before courses

| Campuses: None Select |                |       |
|-----------------------|----------------|-------|
| Main Campus           | Online (RNBSN) |       |
| Montrose Campus       | wccc           |       |
| Online                |                |       |
| SELECT AI             | LL SELECT NONE | CLOSE |

### How to access the new product?

From Mavzone on the Registration Link www.coloradomesa.edu/register

Or directly at register.coloradomesa.edu

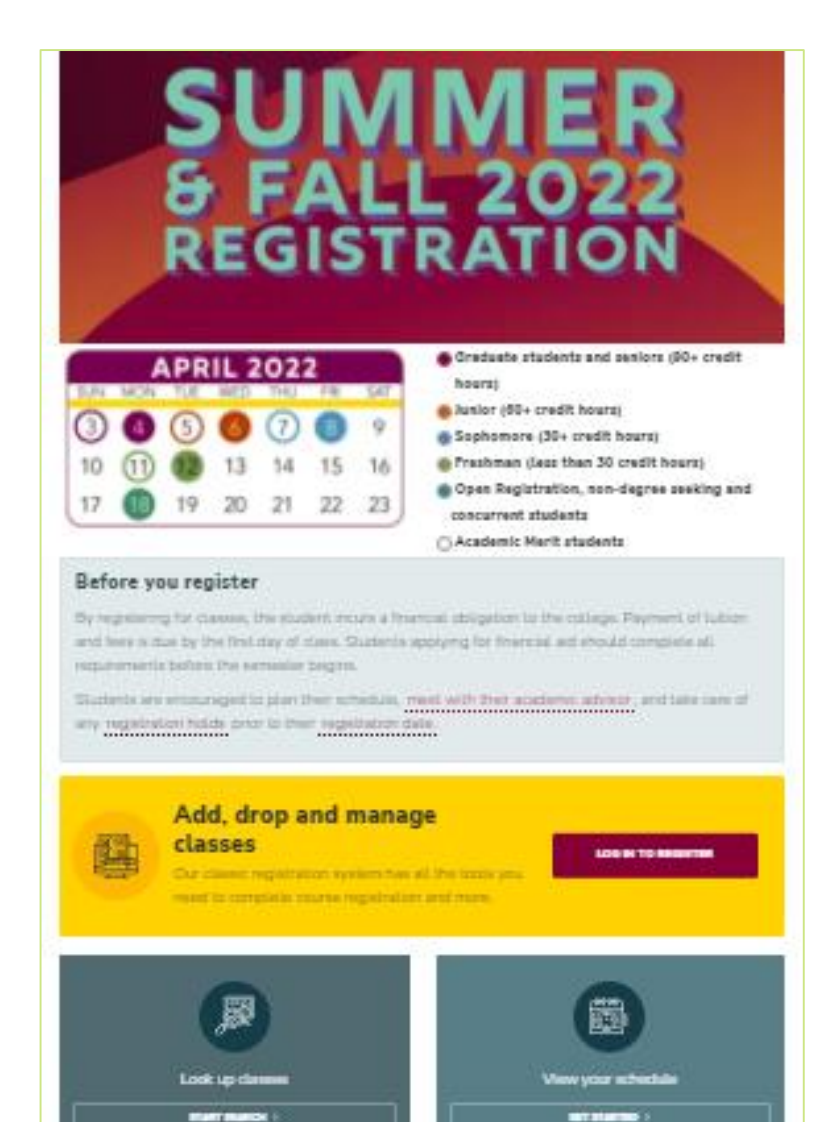

NEW SCHEDULS EVELORE AND REGISTRATION WEREITS

Hayl

#### Classic Registration

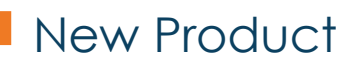

### Basic Steps

#### Initial Screen

- Sign In
- Click Continue

#### Select Term

Student view shows

- Holds & Help Link
- Registration Dates

#### Schedule Builder Page

Select Campuses Enter Courses

# Enter Courses

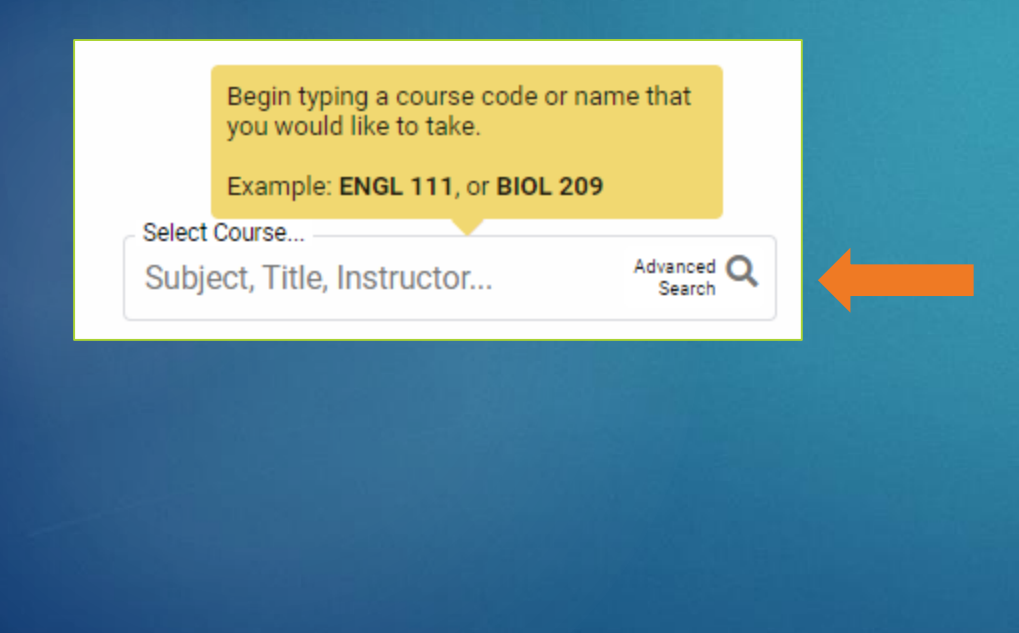

You can courses by any of the following:

- Course abbreviation (ENGL 111)
- Keyword or Course title (Hiking, Forensics, etc). Searches all classes for the term and the course descriptions
- Instructor name
- CRN. Enter the CRN and it will add the course and pin it in the grid.
- Advanced Search
  - Part of Term (Jterm, First Mod)
  - Essential Learning Category Add search Level as "Section level", then use the Essential Learning drop down.

### Reorder the Schedule Results

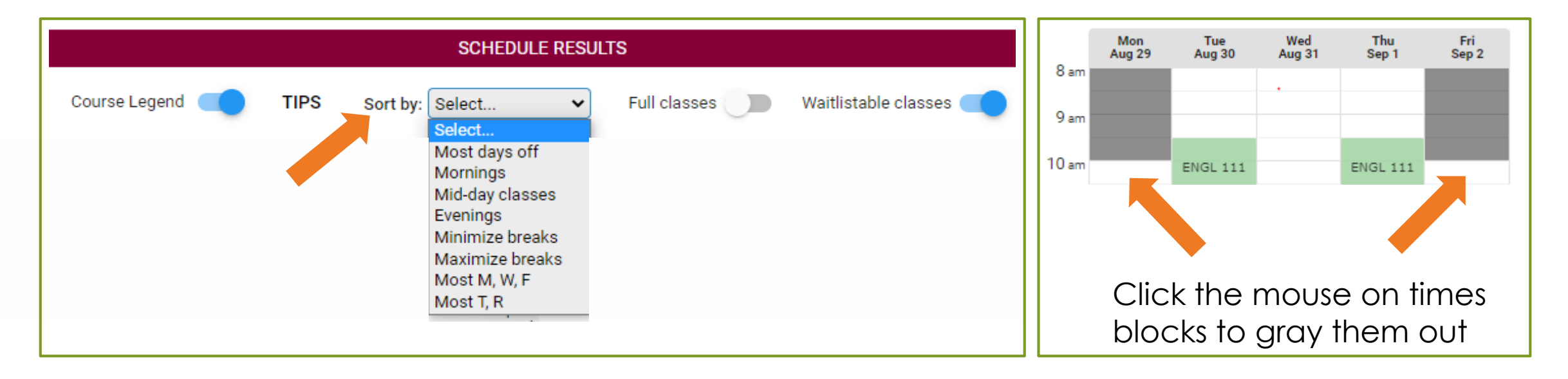

- This does not reduce the number of schedule options
- Simply reorders them to show those that match the best starting at option 1 of \_\_\_\_

### Too many Results?

### Focus on one course

#### Uncheck all courses except one

|  | ENGL<br>111  | ENGLISH COMPOSITION<br>Main Campus<br>Sections (35) V | Û | ~ |
|--|--------------|-------------------------------------------------------|---|---|
|  | PSYC<br>150  | GENERAL PSYCHOLOGY<br>Main Campus<br>Sections (9) V   | Û | ~ |
|  | MATH<br>113  | COLLEGE ALGEBRA<br>Main Campus<br>Sections (14) ✓     | Û | ~ |
|  | KINA<br>169A | FLOW YOGA<br>Main Campus<br>Sections (2)              | Û | ~ |

#### Then click the time grid to pin it

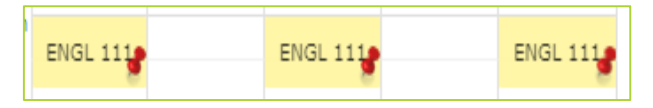

Do the same with other courses

### Uncheck campuses

Example, if the students wants this in person. In the left-hand course list:

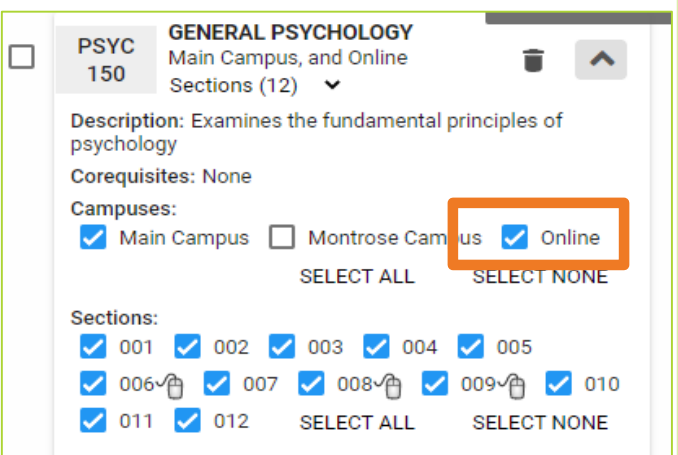

Uncheck Online

### Select Mod Dates

Student prefers first mod courses

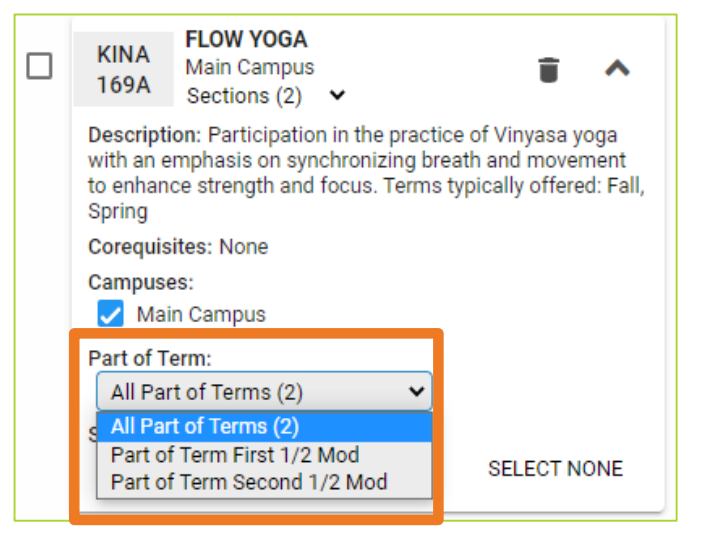

Select First Mod

### Coming later this summer .....

- Links to DegreeWorks will be added.
  - Add classes from a DegreeWorks view
  - Add a list of classes from a pre-saved DegreeWorks Plan
- Advisor functions for recommended schedules. These will show when the student first log in. Use cases:
  - All students in their second semester in a specific WCCC program
  - Cohort programs such as nursing, radiology, athletic training, etc
  - ► Helping a transfer student

# QUESTIONS?

Questions about the product? Find something that needs reviewed? Contact the Registrar's Office.

- registrar@coloradomesa.edu
- ▶ 970-248-1555
- LHH Fourth floor (front corner on the UC side)

Need to refer a student for help with registration? Please have them go to IRIS.